## Configuración automática de eduroam en Windows 11.

ANTES DE EMPEZAR, Es recomendable detener el software antivirus y se debe comprobar que la fecha y la hora del equipo son correctas. En otro caso podría no funcionar el procedimiento y la conexión a eduroam.

• Se verifica que la conexión inalámbrica está habilitada. Para ello se hace clic en **el icono de acceso a redes** (esquina inferior derecha) y, a continuación, se comprueba que el botón **Wi-Fi** esté en modo disponible.

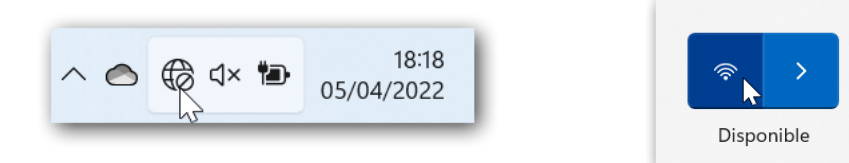

- Si se tiene acceso a Internet mediante la red cableada RIUJA, puede omitir el siguiente punto de conexión a WiFi-Config, ya que sólo da acceso al portal <u>https://wifi.ujaen.es</u> de configuración de eduroam.
- Si no se dispone de otro método de conexión, es necesario acceder a **la red inalámbrica WiFi-Config** con la contraseña *universidad*. Antes de introducir la contraseña, hay que asegurarse que la opción **Conectar automáticamente** está deshabilitada para esta red.

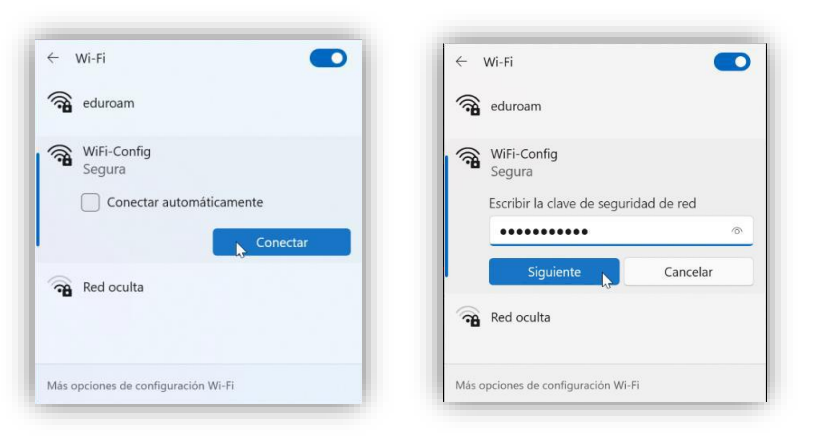

• Una vez conectado, se abre un navegador Web (*Chrome, Edge o Firefox*), y se dirige a la página:

https://wifi.ujaen.es

• Se muestra el portal de auto-configuración **eduroamCAT**, que detectará el sistema operativo del dispositivo (en este caso será **Windows 11**). Aparecerá un botón que, al pulsarlo, iniciará el proceso de configuración.

| ÷۳ 🗖                            | duroam Configuration Assistant 🗙                                                                                                    | +                                                                    |                             |           |        |            |                      |                 |                         | -        |
|---------------------------------|----------------------------------------------------------------------------------------------------|----------------------------------------------------------------------|-----------------------------|-----------|--------|------------|----------------------|-----------------|-------------------------|----------|
| $\leftarrow \  \   \rightarrow$ | C 🗟 https://cat                                                                                                    | .eduroam.org/?idp=724                                                |                             |           |        |            | A                    | Q 20            | £`≡                     | G        |
|                                 |                                                                                                    |                                                                      |                             |           |        |            |                      |                 |                         |          |
|                                 | eduroam<br>Configuration Assistant Tool                                                                                                    |                                                                      | Página de inicio            | Acerca de | Idioma | Ayuda      | Administrar          | Término         | s de uso                |          |
|                                 | Universidad d                                                                                                    | e Jaén                                                               |                             |           |        |            |                      | selec           | ciona otr               | a        |
|                                 | Si encuentras problemas, puedes obtener ayuda directamento de la organización en:<br>Págna web: https://www.imas.ukener.olication/ahmanitacionension-benedewill<br>Esta entrada la valanizata por orithma vez el: 2022/10/2070 07:22:40 |                                                                      |                             |           |        |            |                      |                 |                         |          |
|                                 | Descarga<br>MS                                                                                                    | al instalador para eduroam®<br>Windows 10, 11                        | i                           |           |        |            |                      |                 |                         |          |
|                                 | Elige otro instalador que suveras desi                                                                                                    | argaz                                                                |                             |           |        |            |                      |                 |                         |          |
|                                 | eduroam CAT - Versión CAT-2.0.4 © 2<br>on behalf of the GÉANT Projects funde<br>Licenses                                                                                                    | 011-2019 GÉANT Association<br>d by EU; and others Eull Copyright and | Aviso de privac<br>eduroam® | idad de   | GANT I | European 0 | Commission Communica | dions Networks, | Content ar<br>Technolog | id<br>77 |

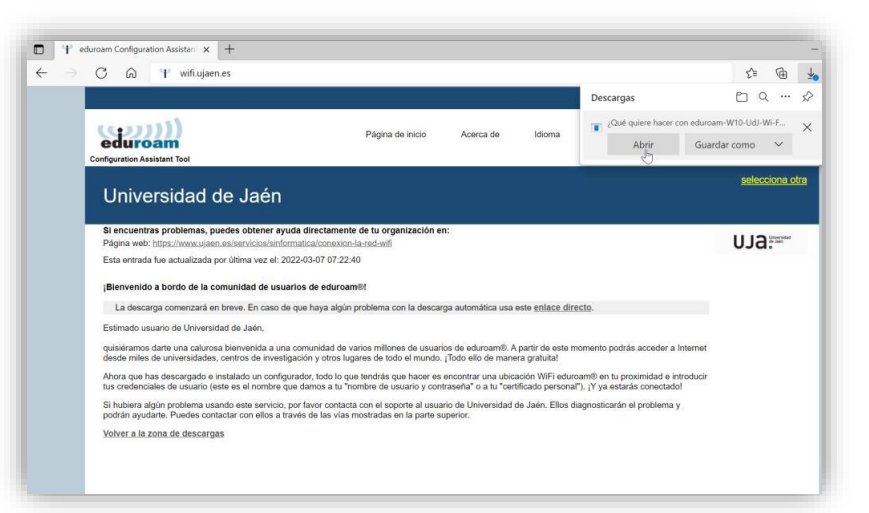

• A continuación, **según el navegador** que se use, aparecerá una ventana para guardar el script o bien aparecerá descargándose en la parte inferior de la pantalla. Una vez completada la descarga, hay que abrir el archivo.

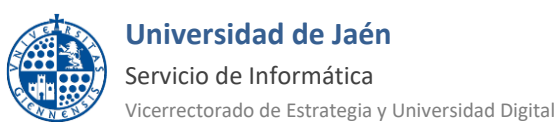

🧚 eduroam-W10-Ud....exe \land

 eduroamCAT muestra diferentes ventanas que configuran el proceso. Se pulsan los botones por defecto (Siguiente, Aceptar y Finalizar).

| Instalador eduroam® par                                                                                                    | ra Universidad de Jaén 🛛 🚽 🖂 🗙                                                                                                    |                                                                                                    |      |
|----------------------------------------------------------------------------------------------------|----------------------------------------------------------------------------------------------------|----------------------------------------------------------------------------------------------------|------|
| (()))<br>eduroam                                                                                                    | Bienvenido al instalador eduroam®                                                                                                    |                                                                                                    |      |
|                                                                                                    | Este instalador ha sido preparado para Universidad de Jaén.<br>El instalador creará los siguientes perfiles inalámbricos:<br>eduroam, eduroam®.         | P Instalador eduroam® para Universidad de Jaén                                                                                               | >    |
| <b>NTB</b>                                                                                                    | Más información y comentarios:<br>BMLL: redes@ujaen.es<br>WWW:<br>https://www.ujaen.es/servicios/sinformatica/catalogo-de-servi                         | El instalador funcionará adecuadamente sólo si eres un miembro<br>Universidad de Jaén.<br>Haz click en OK para continuar con la instalación. | de   |
|                                                                                                    | Instalador creado con software del proyecto GEANT.                                                                                                    | Aceptar Cano                                                                                                    | elar |
| ps://cat.eduroam.org                                                                                                    | 1                                                                                                    |                                                                                                    |      |
|                                                                                                    | Siguiente > Cancelar                                                                                                    |                                                                                                    |      |
| Instalador eduroam® par                                                                                                    | ra Universidad de Jaén 🛛 🚽 🖂 🖂                                                                                                    | ₽ Instalador eduroam® para Universidad de Jaén —                                                                                             |      |
| <b>istalación</b><br>Actualización de perfiles de l                                                                                                    | red (CODI))<br>eduroam                                                                                                    | eduroam Instalación finalizada                                                                                                    |      |
| Finalizado                                                                                                    |                                                                                                    | Los permes de red nan sido instalados.<br>Su sistema está listo.                                                                             |      |
|                                                                                                    |                                                                                                    |                                                                                                    |      |
| perfil eduroam encontrado<br>Comprobando el perfil edu                                                                                                    | roam®                                                                                                    |                                                                                                    |      |
| borrando perfil eduroam                                                                                                    |                                                                                                    |                                                                                                    |      |
| instalando perfil eduroam                                                                                                    |                                                                                                    | UJd:**                                                                                                    |      |
| Borrar archivo: C:\Users\i                                                                                                    | AppData\l ocal\Temp\wian_prof-0.xml                                                                                                    |                                                                                                    |      |
| Borrar archivo: C:\Users\ <br>instalando perfil eduroam@                                                                                                    | AppData\Local\Temp\wlan_prof-0.xml                                                                                                    |                                                                                                    |      |
| Borrar archivo: C:\Users\ <br>instalando perfil eduroam()<br>Borrar archivo: C:\Users\                                                                                               | AppData Local\Temp wlan_prof-0.xml<br>b<br>\AppData\Local\Temp wlan_prof-1.xml                                                                          |                                                                                                    |      |
| Borrar archivo: C:\Users\\<br>instalando perfil eduroam<br>Borrar archivo: C:\Users\\<br>Comprobando el perfil edu<br>Comprobando el perfil WIF                                      | AppData (Local (Temp) wilan_prof-0.xml<br>9<br>WapData (Local (Temp) wilan_prof-1.xml<br>roam (TKIP)<br>ConfigCAT                                       |                                                                                                    |      |
| Borrar archivo: C: \Users \\<br>Instalando perfil eduroam(<br>Borrar archivo: C: \Users \\<br>Comprobando el perfil edu<br>Comprobando el perfil WiF<br>Isoft Install System v3.04 - | VppData Local (Temp)wian_prof-0.xml<br>WppData Local (Temp)wian_prof-1.xml<br>ream (TKIP)<br>KonfigCAT v                                                | https://cat.eduroam.org                                                                                                    |      |
| Borrar archivo: C: (Users)<br>instalando perfil eduroand<br>Borrar archivo: C: (Users)<br>Comprobando el perfil edu<br>Comprobando el perfil WIF<br>Isoft Install System v3.04 –     | VppData (Local (Temp)wian_prof-0.xml<br>8<br>VppData (Local (Temp)wian_prof-1.xml<br>ream (TKP)<br>(ConfigCAT<br>v<br>< Atrás <b>Finalizar</b> Cancelar | https://satieduroam.org<br>Fredtor                                                                                                    |      |

- Se pulsa el botón Finalizar para terminar el proceso de instalación.
- Junto a la barra de tareas aparecerá el siguiente mensaje. Hay que pulsar encima de él.

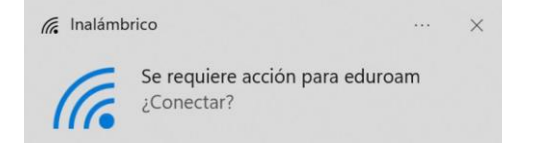

• También se puede pulsar sobre el icono de redes en el área de notificaciones. Se selecciona la flecha desplegable de la conexión Wi-Fi, se selecciona **eduroam** y se pulsa el botón **Conectar**.

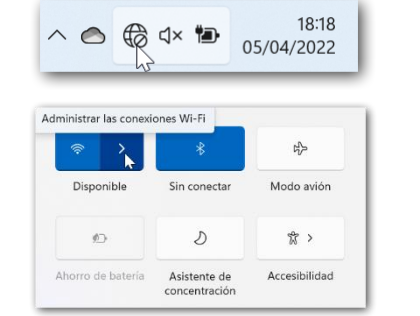

| ← Wi-Fi                            |          |
|------------------------------------|----------|
| eduroam<br>Segura                  | nente    |
| 🖓 WiFi-Config                      | Conectar |
| Red oculta                         |          |
| Más opciones de configuración Wi-F | 1        |

Nota: Si se marca la opción Conectar automáticamente, no se volverán a pedir las credenciales. <u>Si</u> el equipo es compartido, el Servicio de Informática NO RECOMIENDA que se queden almacenadas.

- El siguiente paso se rellena con el correo electrónico de la Universidad de Jaén. Se introduce la <u>Cuenta TIC</u> de cada usuario de la siguiente manera.
- Para PDI y PAS: [CuentaTIC]@ujaen.es
- Para estudiantes: [CuentaTIC]@red.ujaen.es
- Para invitados: [usuario]@wifi.ujaen.es
- Para profesorado de IES: [CuentaTIC]@ies.ujaen.es

Seguridad de Windows X

Iniciar sesión

cuentatic@ujaen.es

Aceptar Cancelar

**Nota:** Hay que prestar especial atención en **no dejar espacios al final** de éste y, a las **mayúsculas** y **minúsculas** de la contraseña ya que podrían causar un error de autenticación.

 Tras introducir la contraseña, el procedimiento finaliza y tras unos segundos, si no hay error en los datos, conectará a la red eduroam.

NOTA DE SEGURIDAD MUY IMPORTANTE: Todas las operaciones realizadas con el acceso a eduroam, son responsabilidad del usuario. Por ello, se debe mantener en secreto la contraseña de acceso. EN NINGÚN CASO, DESDE EL SERVICIO DE INFORMÁTICA, SE SOLICITARÁ AL USUARIO QUE SUMINISTRE SU CLAVE DE ACCESO POR NINGÚN MÉTODO (correo electrónico, teléfono, etc.). Si se sospecha que la contraseña es conocida por terceros, se debe cambiar inmediatamente a través de UNIVERSIDAD VIRTUAL.

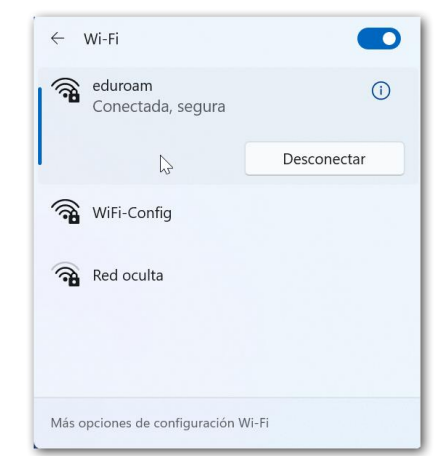